First go to the Cinderella Series page using the menu selection on the FFBC home page. You can find the entry to Cinderella registration here:

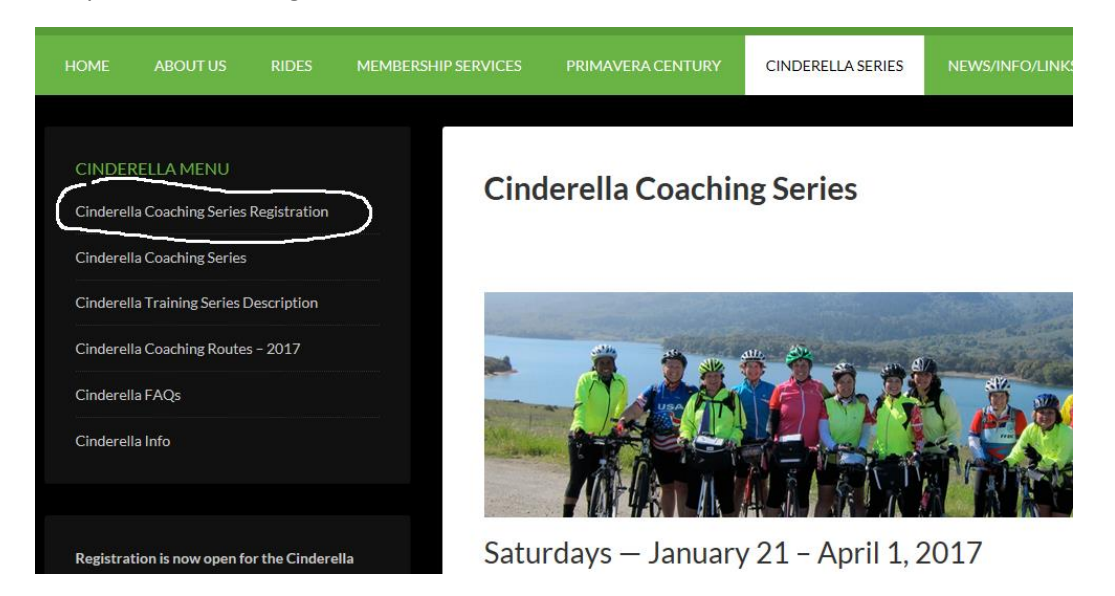

If you go to that menu item and haven't logged in yet you will see the following message. Please follow the instructions to log in and register with the FFBC first. In summary, become a member of the FFBC first, login and then go <u>back</u> to the menu item above. The page will change – go to the next step to see.

## **Cinderella Coaching Series Registration**

Thank you for coming to our Cinderella Training registration page. To register, you must first become a member of the Fremont Freewheelers (see below). After you have successfully registered as a FFBC member, you will then log on the FFBC website and proceed back to the Cinderella Coaching Registration link. You will then see the Cinderella registration form.

To become a member of the FFBC:

- 1. Go to our site at: Website Registration
- Complete the FFBC Membership. You must read and accept the FFBC membership terms and conditions.
- 3. Pay the \$20 fee for an individual membership. Your method pf payment should be either PayPal or debit/credit card.
- 4. Please note your "username" and "password".

Currently an active FFBC member:

If you are already a member, then please log on (click here) the FFBC website with your username and password and proceed to the Cinderella Coaching Registration link.

Thanks,

Cinderella Training Team

After you have registered with the FFBC and logged in, go back to the Cinderella registration menu item again. It will change and you will now see the Cinderella registration page, which looks like this:

## **Cinderella Coaching Series Registration**

This is the registration form for the Cinderella Coaching Series.

All asterisked items must be filled in.

The fee for the Cinderella Training will increase after Dec 31. Thus, register early to avoid the higher fee. Please note that our training program does have a rider limit and registration may close early if we reach our maximum number of riders.

The fee: Dec 1 - 31: \$55 Jan 1-21: \$65

| Login/User name   | Membership Expiration Date |
|-------------------|----------------------------|
|                   |                            |
| Cinderella<br>Fee |                            |
| 55                |                            |
| First Name *      | Last Name *                |
|                   |                            |

This form should be pre-populated for you. Double check all the entries and then go to the bottom of the page to submit your Cinderella registration. It looks like this:

Press the submit button below to finish the registration process with your payment.

When you press SUBMIT you will be sent to PayPal to complete the payment transaction. In PayPal you will be able to pay using your <u>credit/debit card **or** your PayPal account</u>. After the payment transaction is complete, you will receive an email from our club with your registration ID and PayPal transaction number. In addition you will receive an email receipt from PayPal with your financial transaction information.

If you have any issues with registration please contact webmaster@ffbc.org.

Cinderella Team Contact Information

Joyce Tanaka (for questions about the Coaching Series) 510-703-2675 notes4jt@gmail.com

Julia Walker (for general questions about registration, clothing, or the training series) <u>510-468-9712</u> cinderella-training-coordinator@ffbc.org

Thank you for joining us on the Cinderella Coaching Series!

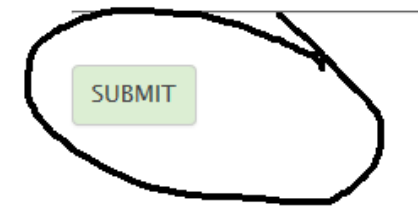